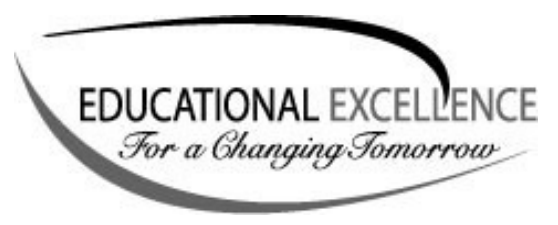

## Technology Quick Guide

VPN Access for Staff 08/09

Accessing files from home.

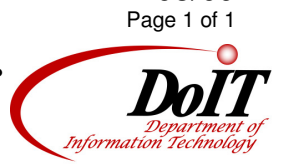

Recently the Dept. of Information Technology implemented a new process for staff and students to access files on the CFSD network using a VPN (Virtual Private Network).

## Where to find it:

There are two ways to access the VPN. (You must be outside the CFSD network.)

- 1. Open a web browser and type: <u>http://vpn.chipfalls.k12.wi.us/staff</u> (case sensitive)
- 2. From the <u>CFSD website</u>, click the **Staff** menu, click the **Staff VPN Access** link.

## Access:

Users will log in and have access to the same drives, folders and files as they would when normally logged into the network.

- 1. Enter your network username.
- 2. Enter your network password.
- 3. If you return to the login screen, you may have entered the login info incorrectly, or there are no licenses available. 50 users can be logged in at one time.

## Working with your files.

You can open files, download them to your home computer or upload new files.

- 1. Click the link for the drive you wish to access.
- 2. Use the buttons on the toolbar within the window to manage files.